Neste artigo veja como solicitar reembolso pelo site.

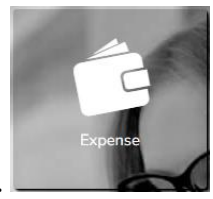

Na página inicial, clique no ícone Expense.

Na página seguinte, acesse a aba Prestação de contas. Insira seu nome no primeiro campo, em Observação informe sobre ao que se referente o reembolso e clique em Escolher.

| Home Expense             | Adiantamento           | \$<br>Despesas                             | Prestação de Contas                                                   | Recibos                  |
|--------------------------|------------------------|--------------------------------------------|-----------------------------------------------------------------------|--------------------------|
| 1 - Dados do Solicitante | 2 - Motivo e Rateio(s) | <ul> <li>3 - Adicionar Despesas</li> </ul> | $\rangle$                                                             |                          |
|                          |                        |                                            | <b>-</b>                                                              |                          |
| Usuario Teste            |                        | Q <del>-</del>                             | Escolher 🗸                                                            |                          |
| Dbservação<br>teste      |                        |                                            | Este campo vir<br>preenchido com<br>nome se seu pe<br>for de viajante | rá<br>seu<br>Irfil<br>e. |
| (250)                    |                        |                                            |                                                                       |                          |

Informe motivo da viagem e confirme empresa e centro de custo de débito e clique em Prosseguir.

| Nacional O Internacional |                        |   |   |          |              |
|--------------------------|------------------------|---|---|----------|--------------|
| Motivo                   |                        |   |   |          |              |
| EVENTO                   |                        |   |   |          | ~            |
| Usuario Teste            |                        |   |   |          |              |
| Empresa de Débito        | Centro Custo de Débito |   |   |          |              |
| Caroline                 | 002 - CC               | - | Q |          |              |
|                          |                        |   |   | ← Voltar | Prosseguir > |

Na página seguinte, é possível adicionar despesas pela Lista de Despesas Existentes e Nova Despesa.

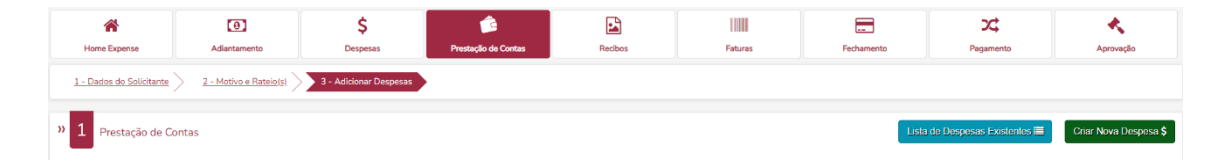

## Lista de Despesas Existentes

Nesta opção é possível adicionar os lançamentos sincronizados do aplicativo e os efetuados pela aba Despesas. Clique na caixa correspondente à despesa desejada ou na

caixa do topo para selecionar todas apresentadas na página.

|             | Minhas Despesas  |                                             |                |          |           |               |  |  |  |
|-------------|------------------|---------------------------------------------|----------------|----------|-----------|---------------|--|--|--|
| Tipo<br>Too | Filtre por lança | amentos mobile (aplicativo) ou web (site) 🛰 | ✓ Data Inicial | Data     | Final/    | <b></b>       |  |  |  |
|             | Tipo             | Descrição                                   | Valor          | Data 🔻   |           |               |  |  |  |
|             | TAXI             | teste não reembolsáv                        | BRL 150,00     | 29/06/23 | ✓ *       |               |  |  |  |
|             | ALMOCO           | teste comprov                               | BRL 10,00      | 22/05/23 | € ✓ 🖬     |               |  |  |  |
|             |                  |                                             | 1              |          | clique pa | ira adicionar |  |  |  |

## Nova Despesa

Inicie o lançamento de uma nova despesa. Preencha o quadro conforme orientações na imagem abaixo e clique em Adicionar. Repita este processo quantas vezes forem necessárias para incluir as despesas utilizadas na demanda.

| Selecione o tipo de                                                                                                    | Nova                                                                  | a Despesa                                                         |                                                                                                    |                                                                                               |                                        |
|----------------------------------------------------------------------------------------------------|-----------------------------------------------------------------------|-------------------------------------------------------------------|----------------------------------------------------------------------------------------------------|-----------------------------------------------------------------------------------------------|----------------------------------------|
| Despesa<br>ALMOCO                                                                                                    |                                                                       |                                                                   | ۲<br>۲                                                                                                    | Data<br>05/07/2023                                                                            | Ë                                      |
| Reembolsável.     Comprovado Valor     Moeda     BRL v 35,00     (BRL v 1,00000 § Descritivo                                                                    | Se permitir o preenchim<br>Ou seja, se inform<br>Valor Total<br>35,00 | ento este campo multiplicará o<br>ado 2 o Valor Total seria R\$70 | Valor.                                                                                                    | Este campo permite<br>datas retroativ<br>Preencha com a<br>completa, no for<br>dd/mm/aaa      | e apenas<br>vas.<br>data<br>rmato<br>a |
| teste                                                                                                    |                                                                       |                                                                   |                                                                                                    |                                                                                               |                                        |
| (250)<br>Chave de Acesso do Documento Fiscal                                                                                                    |                                                                       |                                                                   |                                                                                                    | Este botão será habilitado<br>apenas quando os campos<br>obrigatórios estiverem<br>preenvidos | 5                                      |
| Enviar Recibo     Clique aqui para     anexar o     recibo/comprovante     (doc. docx. jpg. jpg. gif. pdf,     xls. xls. xml, angl = famarho     mekimos 151080 | 2                                                                     | Meus Recibos<br>clique para adicionar                             | Os arquivos inserido<br>na aba Recibo estarã<br>disponíveis neste loci<br>Basta clicar sobre a<br>miniatura para<br>adicionar à despesa | s<br>io<br>al.                                                                                | Adicionar +                            |

Os arquivos devem ser nomeados sem caracteres especiais, aconselhamos substituir os espaços por underline (\_) ou traço (-).

As despesas devem ser marcadas como reembolsáveis para serem considerar no valor de reembolso, caso contrário serão contabilizadas apenas como prestação de contas em Resumo conforme ilustrado na imagem abaixo. Se ainda faltar lançamentos e queira finalizar em outro momento, clique em Salvar, esta solicitação estará disponível no Home Expense com a tag Salvos. Após finalizar os lançamentos, clique em Enviar para aprovação.

| » 2 Prest      | tação de Contas                 |                           |                       |             |                |                      | Lista de Despesas E | xistentes 🗮 🛛 C | riar Nova Despesa \$                                                                                                    |
|----------------|---------------------------------|---------------------------|-----------------------|-------------|----------------|----------------------|---------------------|-----------------|----------------------------------------------------------------------------------------------------|
| Tipo           | Descrição                       | Valor                     | Quantidade            | Valor Total | Taxa de câmbio | Valor Total (Câmbio) | Data                |                 |                                                                                                    |
| ALMOCO         | teste                           | BRL35,00                  | 1                     | BRL35,00    | 1.000000       | BRL35,00             | 05/07/23            | ℃ ✓ 0           | Image: A state of the state of the state |
| TAXI           | teste não reembolsavel          | BRL50,00                  | 1                     | BRL50,00    | 1.000000       | BRL50,00             | 04/07/23            | <b>√ 0</b>      | 1                                                                                                    |
| C Reembolsävel | 🛩 Comprovado 🖼 Anexo 🚯 Detalher | s 🛕 Informações Pendentes | n Politica V Percurso |             | ]              |                      | Cancelar 🗙          | Salvar® Envi    | ar para Aprovação 🖈                                                                                                    |
| Moeda          | Adiantamento                    | Prestação                 | Reembolso             | Devolução   |                |                      |                     |                 |                                                                                                    |
| BRL            | 0,00                            | 85,00                     | 35,00                 | -           |                |                      |                     |                 |                                                                                                    |
| BRL            | 0,00                            | 50,00                     | -                     | -           |                |                      |                     |                 |                                                                                                    |
|                |                                 | Total                     | BRL 35,00             | -           |                |                      |                     |                 |                                                                                                    |

Confirme seu aprovador e clique em Concluir.

| Confirm        | ar Aprovação |            | × |
|----------------|--------------|------------|---|
| Aprovador      |              |            |   |
| APROVADOR DOIS |              | •          |   |
|                | Cancelar 🗙   | Concluir 🗸 |   |

E pronto! Seu reembolso foi enviado para aprovação, acompanhe o andamento pela aba <u>Consulta</u> ou pela Home Expense.

Qualquer dúvida estamos à disposição.

Suporte Vermari suporte@vermari.com.br

Atendimento exclusivo via WhatsApp (11) 2159-3930Neste artigo veja como solicitar reembolso pelo site.

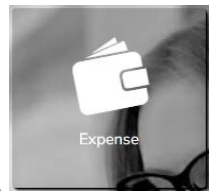

Na página inicial, clique no ícone Expense.

Na página seguinte, acesse a aba Prestação de contas. Insira seu nome no primeiro campo, em Observação informe sobre ao que se referente o reembolso e clique em Escolher.

| 1 - Dados do Solicitante       2 - Motivo e Rateio(s)       3 - Adicionar Despesas         Usuario Teste <ul> <li>P</li> <li>Escolher ✓</li> <li>Observação</li> <li>teste</li> <li>Este campo virá<br/>preenchido com seu<br/>nome se seu perfil<br/>for de viajante.</li> </ul> <li>Inome se seu perfil</li> | Home Expense             | (1)<br>Adiantamento    | \$<br>Despesas         | Prestação de Contas                                                   | Recibos                  |
|----------------------------------------------------------------------------------------------------|--------------------------|------------------------|------------------------|-----------------------------------------------------------------------|--------------------------|
| Usuario Teste                                                                                                    | 1 - Dados do Solicitante | 2 - Motivo e Rateio(s) | 3 - Adicionar Despesas | $\rangle$                                                             |                          |
| teste Este campo virá<br>preenchido com seu<br>nome se seu perfil<br>for de viajante.                                                                                                    | Usuario Teste            |                        | [ م ] •                | Escolher 🗸                                                            |                          |
|                                                                                                    | teste                    |                        |                        | Este campo vii<br>preenchido com<br>nome se seu pe<br>for de viajante | rá<br>seu<br>erfil<br>e. |

Informe motivo da viagem e confirme empresa e centro de custo de débito e clique em Prosseguir.

| Motivo            |   |                        |   |   |          |              |
|-------------------|---|------------------------|---|---|----------|--------------|
| EVENTO            |   |                        |   |   |          | ~            |
| Usuario Teste     |   |                        |   |   |          |              |
| Empresa de Débito |   | Centro Custo de Débito |   |   |          |              |
| Caroline          | - | 002 - CC               | - | Q |          |              |
|                   |   |                        |   |   | ← Voltar | Prosseguir 🗲 |

Na página seguinte, é possível adicionar despesas pela Lista de Despesas Existentes e Nova Despesa.

| A Home Expense                  | ()<br>Adiantamento      | \$<br>Despesas         | C | Recibos | <br>Faturas | Fechamento | <b>Pagamento</b>           | Aprovação             |
|---------------------------------|-------------------------|------------------------|---|---------|-------------|------------|----------------------------|-----------------------|
| <u>1 - Dados do Solicitante</u> | 2 - Motivo e Rateio(s). | 3 - Adicionar Despesas | • |         |             |            |                            |                       |
| » 1 Prestação de Co             | ontas                   |                        |   |         |             | Lista      | a de Despesas Existentes 🗮 | Criar Nova Despesa \$ |

## Lista de Despesas Existentes

Nesta opção é possível adicionar os lançamentos sincronizados do aplicativo e os efetuados pela aba Despesas. Clique na caixa correspondente à despesa desejada ou na caixa do topo para selecionar todas apresentadas na página.

|      | Minhas Despesas     |                                       |              |          |               |          |  |  |  |  |
|------|---------------------|---------------------------------------|--------------|----------|---------------|----------|--|--|--|--|
| Tipo | Filtre por lançamen | tos mobile (aplicativo) ou web (site) | Data Inicial |          | Data Final    |          |  |  |  |  |
| Tod  | las                 | ~                                     | /            | Ê        | //            | Ê        |  |  |  |  |
|      | Тіро                | Descrição                             | Valor        | Data 🔻   |               |          |  |  |  |  |
|      | TAXI                | teste não reembolsáv                  | BRL 150,00   | 29/06/23 | **            |          |  |  |  |  |
|      | ALMOCO              | teste comprov                         | BRL 10,00    | 22/05/23 |               |          |  |  |  |  |
|      |                     | E                                     | 3            |          | clique para a | dicionar |  |  |  |  |

## Nova Despesa

Inicie o lançamento de uma nova despesa. Preencha o quadro conforme orientações na imagem abaixo e clique em Adicionar. Repita este processo quantas vezes forem necessárias para incluir as despesas utilizadas na demanda.

| Selecione o tipo de                                                                                                    | Nova                                                                  | a Despesa                                                           |                                                                                                    |                                                                                                    |
|----------------------------------------------------------------------------------------------------|-----------------------------------------------------------------------|---------------------------------------------------------------------|----------------------------------------------------------------------------------------------------|----------------------------------------------------------------------------------------------------|
| Despesa<br>ALMOCO                                                                                                    |                                                                       |                                                                     | ~                                                                                                    | Data<br>05/07/2023                                                                                           |
| 2 Reembolsável<br>2 comprovado<br>Vator Moeda<br>BRL V 35,00 (BRL V 1,00000<br>Descritivo                                                            | Se permitir o preenchim<br>Ou seja, se inform<br>Valor Total<br>35,00 | iento este campo multiplicará (<br>nado 2 o Valor Total seria R\$70 | ) Valor.<br>).                                                                                                    | Este campo permite apenas<br>datas retroativas.<br>Preencha com a data<br>completa, no formato<br>dd/mm/aaaa |
| teste                                                                                                    |                                                                       |                                                                     |                                                                                                    |                                                                                                    |
| .50)<br>have de Acesso do Documento Fiscal                                                                                                    |                                                                       |                                                                     |                                                                                                    | Este botão será habilitado<br>apenas quando os campos<br>obrigatórios estiverem<br>preenvidos                |
| Lenviar Recibo<br>Clique ou arraste seu comprovante.<br>(doc., docc., jop., jepe., off, off,<br>xtb., xtba, xmt, nrgi) - Tamanho<br>médiémor \$1200b | ante                                                                  | Meus Recibos<br>clique para adicionar                               | Os arquivos inserido<br>na aba Recibo estará<br>disponíveis neste loc<br>Basta clicar sobre a<br>miniatura para<br>adicionar à despesa | s .                                                                                                    |

Os arquivos devem ser nomeados sem caracteres especiais, aconselhamos substituir os espaços por underline (\_) ou traço (-).

As despesas devem ser marcadas como reembolsáveis para serem considerar no valor de reembolso, caso contrário serão contabilizadas apenas como prestação de contas em Resumo conforme ilustrado na imagem abaixo. Se ainda faltar lançamentos e queira finalizar em outro momento, clique em Salvar, esta solicitação estará disponível no Home Expense com a tag Salvos. Após finalizar os lançamentos, clique em Enviar para aprovação.

| » 2 Pres       | tação de Contas                 |                                             |                          |             |                |                      | Lista de Despesas E | xistentes 🔳 🛛 | Criar Nova Despesa \$                                                                                                    |
|----------------|---------------------------------|---------------------------------------------|--------------------------|-------------|----------------|----------------------|---------------------|---------------|----------------------------------------------------------------------------------------------------|
| Tipo           | Descrição                       | Valor                                       | Quantidade               | Valor Total | Taxa de câmbio | Valor Total (Câmbio) | Data                |               |                                                                                                    |
| ALMOCO         | teste                           | BRL35,00                                    | 1                        | BRL35,00    | 1.000000       | BRL35,00             | 05/07/23            | ℃ ✓ 0         | Image: A state of the state of the state |
| TAXI           | teste não reembolsavel          | BRL50,00                                    | 1                        | BRL50,00    | 1.000000       | BRL50,00             | 04/07/23            | <b>√ 0</b>    | / 🗈                                                                                                    |
| © Reembolsável | ✔ Comprovado 🖼 Anexo 🛛 Detalhes | <ul> <li>A Informações Pendentes</li> </ul> | w∰ Política 🛛 🖗 Percurso |             | ן              |                      | Cancelar 🗙          | Salvar® Env   | iar para Aprovação 🚀                                                                                                    |
| Moeda          | Adiantamento                    | Prestação                                   | Reembolso                | Devolução   |                |                      |                     |               |                                                                                                    |
| BRL            | 0,00                            | 85,00                                       | 35,00                    |             |                |                      |                     |               |                                                                                                    |
| BRL            | 0,00                            | 50,00                                       | -                        |             |                |                      |                     |               |                                                                                                    |
|                |                                 | Total                                       | BRL 35,00                | -           |                |                      |                     |               |                                                                                                    |

Confirme seu aprovador e clique em Concluir.

| Confirm        | nar Aprovação |            |
|----------------|---------------|------------|
| Aprovador      |               |            |
| APROVADOR DOIS |               | •          |
|                | Cancelar 🗙    | Concluir 🗸 |

E pronto! Seu reembolso foi enviado para aprovação, acompanhe o andamento pela aba <u>Consulta</u> ou pela Home Expense.

Qualquer dúvida estamos à disposição.

Suporte Vermari suporte@vermari.com.br

Atendimento exclusivo via WhatsApp (11) 2159-3930